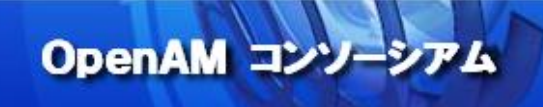

## OpenAM 技術 Tips

### Vol.4

# Apache 2.4 と Web Policy Agent

## の設定手順

執筆者:株式会社オージス総研 小林 融

#### 監修: OpenAM コンソーシアム

当技術 Tips コンテンツは、OpenAM コンソーシアム監修のもと、OpenAM コンソーシアム開発 ワーキンググループに属する各企業の担当者により、執筆、編集されたものであり、各記事の著 作権は執筆者に帰属いたします。

また、当記事のライセンスは、Creative Commons 4.0 の BY-NC-SA (表示、非営利、継承) とし、執筆者のクレジット(氏名、作品タイトル)を表示し、かつ非営利目的に限り、また改変を行 った際には元の記事と同じ組み合わせの CC ライセンスで公開することを主な条件に、改変し たり再配布したりすることができるものとします。

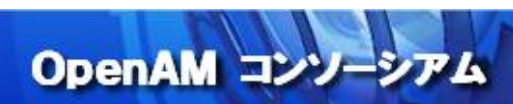

#### 目次

| 1. | はじめ              | りに                         | 3  |
|----|------------------|----------------------------|----|
| 2. | 目的               |                            | 4  |
| 3. | 推奨環              | 景境                         | 5  |
|    | 3.1.             | OpenAM サーバー                | 5  |
|    | 3.2.             | Web サーバー                   | 5  |
| 4. | 事前準              | 隼備                         | 6  |
|    | 4.1.             | OpenAM サーバーの準備             | 6  |
|    | 4.2.             | Web サーバーの準備                | 6  |
|    | 4.3.             | Web Policy Agent のダウンロード   | 6  |
| 5. | Open             | AM の設定                     |    |
|    | 5.1.             | エージェントプロファイルの作成            |    |
| 6. | Web <sup>·</sup> | サーバーへの Web Policy Agent 導入 | 13 |
|    | 6.1.             | Apache の停止                 | 13 |
|    | 6.2.             | Web Policy Agent の配置       | 13 |
|    | 6.3.             | エージェントプロファイル用パスワードファイルの作成  | 13 |
|    | 6.4.             | Web Policy Agent のインストール   | 13 |
|    | 6.5.             | インストール後処理                  |    |
|    | 6.6.             | Apache の起動                 |    |
| 7. | 動作研              | 隺認                         | 17 |
| 8. | おわり              | 1に                         |    |
| 参  | 考資料              |                            |    |

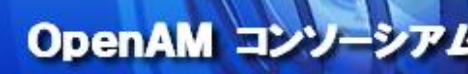

#### 1. はじめに

本書では、「OpenAM 技術 Tips」の vol.1 から vol.3 を予め参照していることを前提としています。特に vol.1 は OpenAM を構築する手順について記載していますので、必ず参照してください。ただし、vol.1 で記載している OpenAM のバージョンや推奨環境については、本書の「3.推奨環境」を参考に読み替えてください。

OpenAM は旧 Sun Microsystems 社の OpenSSO をベースに ForgeRock 社が開発を行うオープンソースソフトウ ェアであり、Web アプリケーションやクラウドサービスへのシングルサインオン(以降 SSO)を実現します。本資料では、 既存の Web アプリケーションと SSO を行うための OpenAM と Web サーバーの設定について説明します。

OpenAM は Policy Agent と呼ばれる「エージェント」ソフトウェアを Web サーバーや Java アプリケーションサーバー ヘインストールすることで、Web アプリケーションへのアクセス時に、一元管理された認証、アクセス制御の機能を提供 し、SSO を実現します。

Policy Agent には、Web サーバー用の Web Policy Agent とアプリケーションサーバー用の Java EE Policy Agent が存在します。

さらに Web Policy Agent には Microsoft Internet Information Services 向けと Apache HTTP Server(以降 Apache)向けが存在します。本書で扱う Web Policy Agent は Apache 向けとなります。

以下の図では、利用者がWebサーバー(またはアプリケーションサーバー)にアクセスした場合に、OpenAMサーバーと Policy Agent がどのような認証処理を行うかについて概要を記載しています。

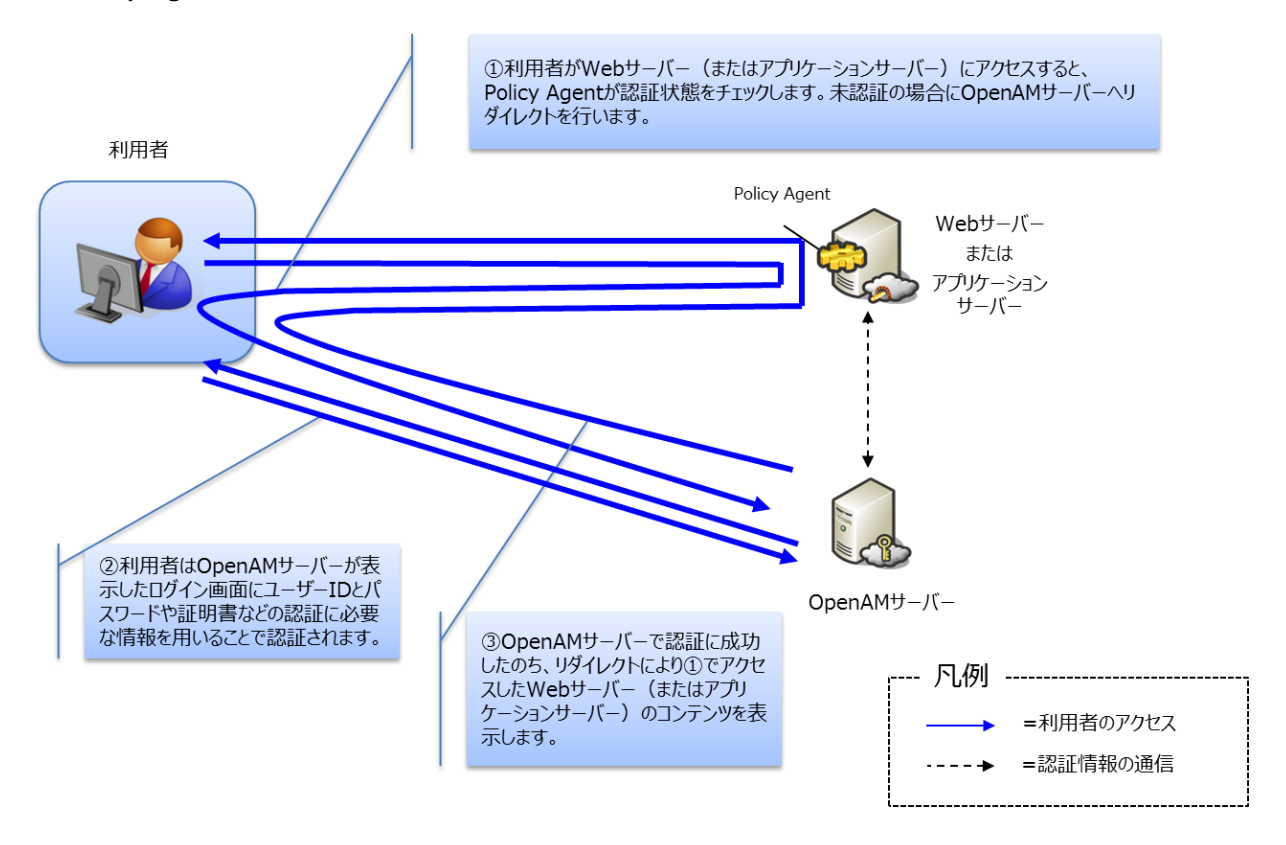

2. 目的

本構築手順を実施することで、Web アプリケーションへのアクセス時に認証を行うことができます。さらにアクセス時に は認証のほかにアクセス制御を行うことができます。アクセス制御については、別の技術 Tips で取り扱います。

OpenAM JY

また、本構築手順を応用することで複数のアプリケーションでの SSO を実現することもできます。

以下の図では、複数の Web サーバー(またはアプリケーションサーバー)に Policy Agent を導入し SSO を実現している例を記載しています。

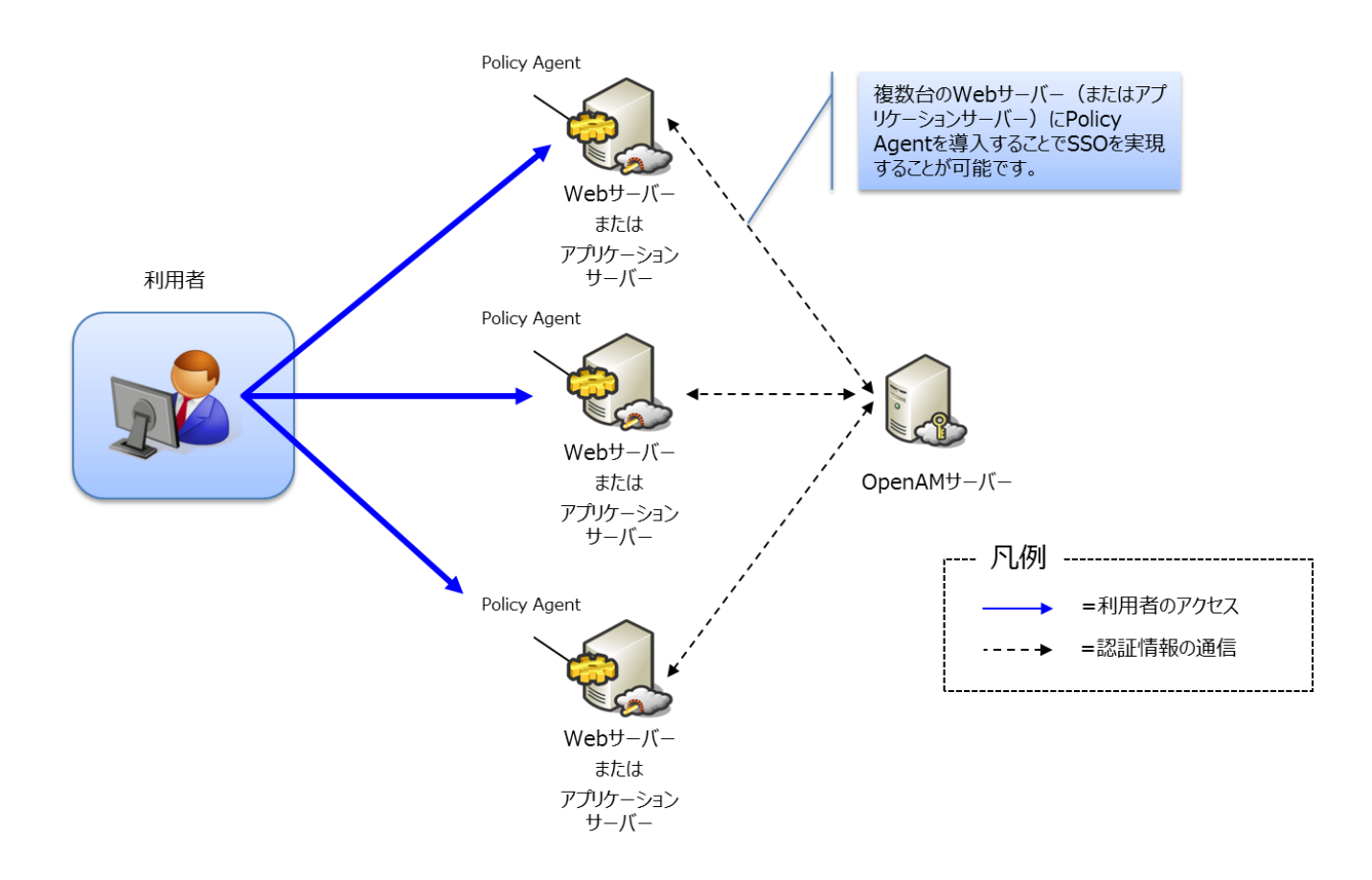

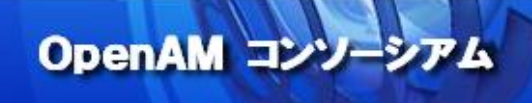

#### 3. 推奨環境

本構築手順では、OpenAM サーバーと Web サーバーを使用します。

#### 3.1. OpenAM サーバー

OpenAM をインストールするサーバー環境の推奨環境は以下の通りです。

・サーバーOS:Linux, Windows, UNIX

・メモリ:2GB 以上(JVM ヒープサイズ)

・JDK:1.7以上(OpenAM-13の場合)

・アプリケーションコンテナ(例. Apache Tomcat, JBoss Application Server, …etc)

詳細については ForgeRock 社サイト (OpenAM Release Notes)をご参照ください。[\*1]

本構築手順では以下環境を前提としています。

・サーバーOS:Red Hat Enterprise Linux 7.2(AWS 上)

- ・AWS サーバタイプ:t2.medium
- ・メモリ:4GB
- ·CPU:2vCPU
- ·JDK:OpenJDK 1.8.0
- ・アプリケーションコンテナ: Apache Tomcat 8.0.39

※OpenAM-13は、Tomcat 8.5系ではセッション Cookie の動作仕様が変更されたため、正常に動作しないことを 確認していますので、Tomcat 8.0系を使用してください。

·OpenAM:OpenAM-13.0.0.war

3.2. Web サーバー

・サーバーOS:Red Hat Enterprise Linux 7.2(AWS上)

・AWS サーバタイプ:t2.small

- ・メモリ:2GB
- ·CPU:2vCPU
- ·Apache: Apache HTTP Server2.4
- ・Web Policy Agent:Apache\_v24\_Linux\_64bit\_4.0.0

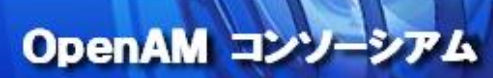

#### 4. 事前準備

#### 4.1. OpenAM サーバーの準備

Vol.1「OpenAM インストール手順」で構築された OpenAM サーバーを用意してください。

OpenAM サーバーを用意できましたら下記項目を確認してください。

| 項目      | 内容                            |
|---------|-------------------------------|
| ホスト名    | ホスト名が「sso1.example.com」となっている |
| テストユーザー | testuser01 が登録されている           |

#### 4.2. Web サーバーの準備

エージェントを導入する Web サーバーを用意していただき、OS および Apache のインストールまで準備してください。

| 項目      | 内容                               |
|---------|----------------------------------|
| ホスト名    | ホスト名が「apl1.example.com」となっている    |
| Apache  | yum コマンドを使用して Apache をインストールしている |
| SELinux | OFF であること                        |

#### 4.3. Web Policy Agent のダウンロード

Web Policy Agent を OpenAM のサイトからダウンロードします。

OpenAM Download 画面 [\*2]から [ACCESS MANAGEMENT]-[OpenAM]-[Web Policy Agents] -[4.0.0]-[APACHE] -[2.4]-[LINUX]-[64-BIT]と選択します。

| FORGEROCK Downloads - /           | Knowledge - / Docs / Services - |                         | $\bigcirc$          |
|-----------------------------------|---------------------------------|-------------------------|---------------------|
| Downloads     Products     Patche | es                              |                         |                     |
| Search for downloads              |                                 |                         | SEARCH              |
| ACCESS<br>MANAGEMENT              | DIRECTORY<br>SERVICES           | IDENTITY<br>MANAGEMENT  | IDENTITY<br>GATEWAY |
| Browse Products                   |                                 |                         |                     |
| product family                    | product                         | release                 | platform            |
| OpenAM                            | J2EE Policy Agents              | 4.1.0 subscription only | APACHE -            |
| OpenDJ                            | OpenAM Enterprise               | 4.0.1 subscription only | 2.4 -               |
| OpenIDM                           | OpenAM OEM                      | 4.0.0                   |                     |
| OpenIG                            | Web Policy Agents               | 3.3.4                   |                     |
|                                   |                                 | 3.3.3                   | 64-BIT 🕶            |
|                                   |                                 | 3.3.1 subscription only |                     |
|                                   |                                 | 3.3.0                   |                     |
|                                   |                                 | 3.1.0 EOSL              |                     |

<7>

[DOWNLOAD]ボタンが表示されるので、Web Policy Agent をダウンロードします。 本手順書では "Apache\_v24\_Linux\_64bit\_4.0.0" がダウンロードされます。 ダウンロードされたファイルを Web サーバーの「/tmp」に保存してください。

| Web Policy Age | nts 4.0.0 › Apache 2.4 Linux (64-bit)                                                                              |
|----------------|----------------------------------------------------------------------------------------------------|
| zip            |                                                                                                    |
|                | Apache 2.4 Linux (64-bit) <b>&gt; zip</b>                                                                          |
|                | File name: Apache_v24_Linux_64bit_4.0.0.zip<br>File size: 1.6 MB<br>MD5 checksum: 7bf703c25c3039671a01ab90e71c1bd6 |
|                | Accept Software License Agreement terms                                                                            |
|                | DOWNLOAD  • Release Notes • Documentation                                                                          |
|                |                                                                                                    |

#### 5. OpenAM の設定

OpenAM では、Web Policy Agent の設定を OpenAM サーバーで集中的に管理することができます。本手順では、 OpenAM の設定画面で、Web Policy Agent の設定であるエージェントプロファイルを作成します。また、「SSO のみモ ード」と呼ばれるモードも設定します。このモードを設定することでアクセス制御を行わずに認証を行います。動作として は、認証された全てのユーザーが Web アプリケーションへアクセスすることができるようになります。

OpenAM コンソーシ

#### 5.1. エージェントプロファイルの作成

クライアント上のブラウザから http://sso1.example.com:8080/openam/にアクセスし、管理者ユーザーである 「amadmin」でログインを行い、トップ画面を表示します。

トップ画面で、[Top Level Realm] を選択します。

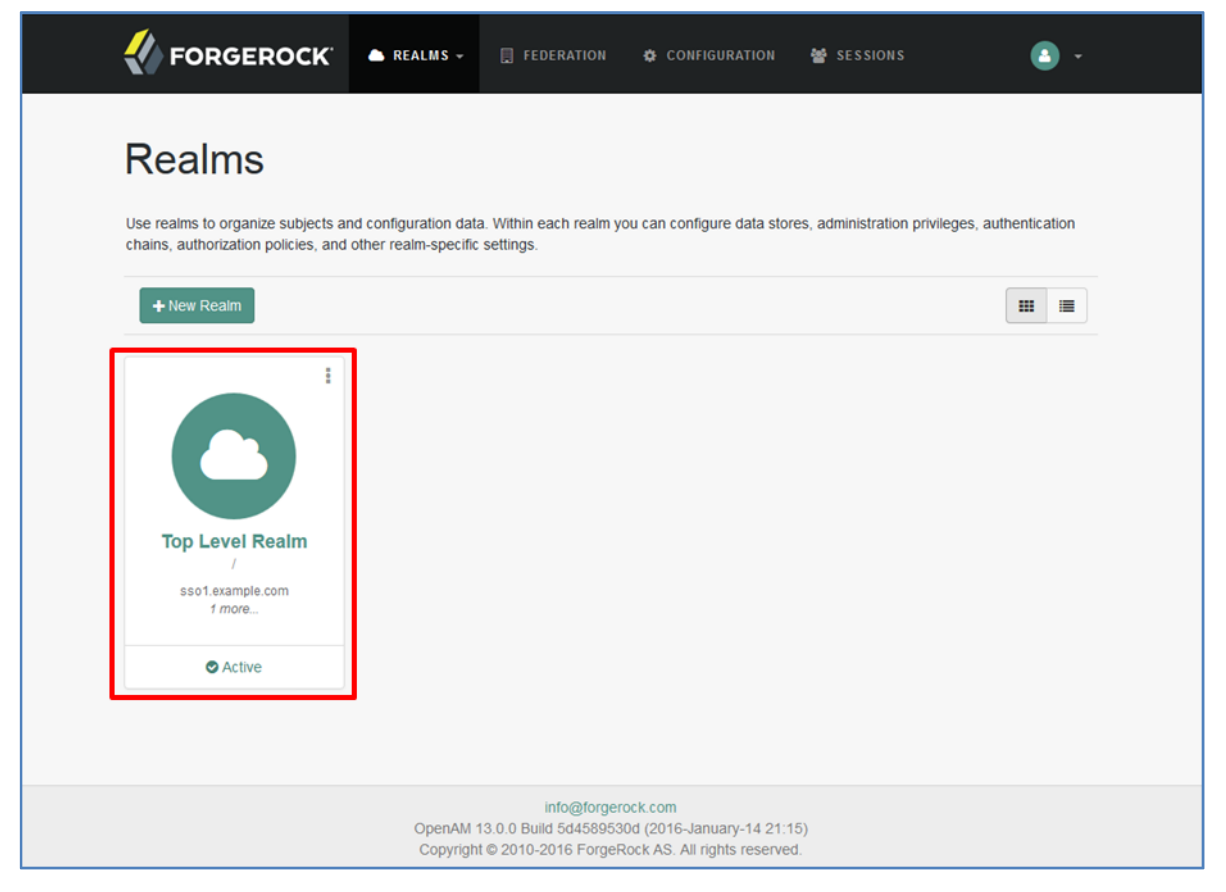

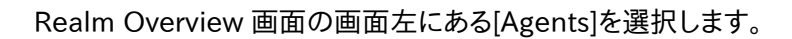

|                                                                                                    | 🗅 REALMS 👻 🗎 FEDE                                                                                | RATION 🏠 CONFIGUE                                                          | RATION 嶜 SESSIONS          | <b>(</b> ) -                                                                                                    |
|----------------------------------------------------------------------------------------------------|--------------------------------------------------------------------------------------------------|----------------------------------------------------------------------------|----------------------------|----------------------------------------------------------------------------------------------------|
| TOP LEVEL REALM                                                                                                    |                                                                                                  |                                                                            |                            |                                                                                                    |
| <ul> <li>Dashboard</li> <li>Authentication</li> <li>Services</li> <li>Data Stores</li> <li>Data Stores</li> <li>Privileges</li> <li>Authorization</li> <li>Subjects</li> <li>Agents</li> <li>STS</li> <li>Scripts</li> </ul> | Realm Ov<br>Active Ssot.example<br>Common Tasks<br>Common Tasks<br>Create<br>SAMLv2<br>Providers | e.com, openam                                                              | Create Fedlet              | Properties<br>Received to the second second sec |
|                                                                                                    | Configure<br>Salesforce<br>CRM                                                                   | Configure<br>Social<br>Authentication                                      | Get Product<br>Documentat  | Create a Soap<br>STS<br>Deployment                                                                                                    |
| o1.example.com:8080/openam/XUI/#                                                                                                    | in<br>OpenAM 13.0.0 Build<br>Copyright © 2010-20                                                 | fo@forgerock.com<br>5d4589530d (2016-Januar<br>16 ForgeRock AS. All right: | y-14 21:15)<br>s reserved. |                                                                                                    |

OpenAM コンソーシアム

#### エージェントー覧のエージェントの [新規...] をクリックします。

| メモンダムン<br>ユーザー: am Admin サーバー: ssol example.com                                                      | በሻምዕት |
|----------------------------------------------------------------------------------------------------|-------|
| I FORGEROCK                                                                                          |       |
| 一般 認証 サービス データストア 権限 ポリシー 対象 エージェント STS Scripts                                                      |       |
| Web         J2EE         2.2 エージェント         OAuth 2.0 クライアント         エージェント認証         SOAP STS Agent |       |
| / (最上位のレルム)<br>Web<br>Web エージェントは、Apache Web Server や Microsoft IIS などの Web サーバーを保護します。<br>* 検索      | 「へ戻る」 |
| Tere Selected (0 エージェント)<br>新規 [ ]  「 「 「 」 」 「 」 」 「 」 」 」 「 」 」 」 」 」 」                            |       |
| 名前         リポジトリの場所           エンティティーがありません。                                                         |       |
| ■<br>校杰<br>グリー-ブ(0 グリー-ブ)                                                                            | _     |
| フレーフ (3 フルーフ)<br>新規_ 単時<br>名前<br>エンディティーがありません。                                                      |       |

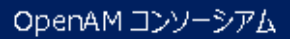

Web Policy Agent の登録画面で、下表の設定のとおりに入力を行い、[作成] をクリックします。

| <mark>パージョン</mark><br>ユーザー:amAdmin サーノ | ි~: sso1example.com                                                                                               |
|----------------------------------------|----------------------------------------------------------------------------------------------------|
| 🚷 FORG                                 | EROCK                                                                                                    |
| 新しい Web                                | 作成 [ 取演」<br>- 必須入力フィールド                                                                                           |
| * 名前:                                  | agent01                                                                                                    |
| * パスワード:                               |                                                                                                    |
| * パスワードの再入力:                           |                                                                                                    |
| 設定:                                    | ◎ ローカル ◎ 集中<br>エージェントプロバティーが培納されている場所。「ローカル」は、エージェントが実行されているサー バーです。「集中」は、Open AM サー バーです。                        |
| *サーバー URL:                             | http://sso1example.com:8080/openam<br>プロトコルジ/ホスト:ボート/deploymentUni (たとえば、http://opensso.sample.com:58080/opensso) |
| *エージェント URL:                           | http://apil.example.com/80<br>プロトコル//カストボート (たたえば、http://apenti.sample.com/1234)                                  |
|                                        |                                                                                                    |
|                                        |                                                                                                    |
|                                        |                                                                                                    |

| 項目         | 内容                                                   |  |  |  |
|------------|------------------------------------------------------|--|--|--|
| 名前         | Web Policy Agentの名前です。本手順書ではWeb Policy Agentをインストールす |  |  |  |
|            | るサーバー名にします。ここでは、「agent01」とします。                       |  |  |  |
| パスワード      | Web Policy Agent が OpenAM サーバーにアクセスするときのパスワード。       |  |  |  |
|            | 本手順書では、パスワードに「kaE9%aow」を用います。セキュリティを考慮し 8 文字         |  |  |  |
|            | 以上ランダム文字列としています。                                     |  |  |  |
| パスワードの再入力  | パスワードを再入力します。                                        |  |  |  |
| 設定         | Web Policy Agent の設定を OpenAM サーバーで管理する場合は「集中」、Web    |  |  |  |
|            | サーバーのローカルファイルで管理する場合は「ローカル」を選択します。                   |  |  |  |
|            | ここでは「集中」を選択します。                                      |  |  |  |
| サーバーURL    | OpenAM サーバーの URL を入力します。ポート番号を明示的に入力する必要があ           |  |  |  |
|            | ります。ここでは「http://sso1.example.com:8080/openam」とします。   |  |  |  |
| エージェント URL | Web Policy Agent をインストールするサーバーの URLを入力します。OpenAM サ   |  |  |  |
|            | ーバーから Web Policy Agent に設定やポリシーの更新を通知し、即時に反映する       |  |  |  |
|            | ために使われます。ここでは、「http://apl1.example.com:80」とします。      |  |  |  |

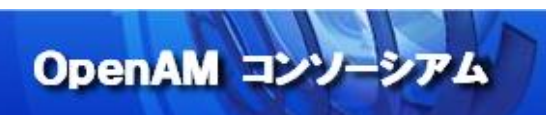

先ほど作成したエージェントをエージェント一覧から選択します。

| <b>バージョン</b><br>ユーザー: a | nAdmin t |                 |                   |               |           |            |                |     |         |   |   |   |   |   |   |      | ログアウト   |
|-------------------------|----------|-----------------|-------------------|---------------|-----------|------------|----------------|-----|---------|---|---|---|---|---|---|------|---------|
| 📣 ғ                     | ORG      | SEROC           | к                 |               |           |            |                |     |         |   |   |   |   |   |   |      |         |
|                         |          |                 |                   |               | _         |            |                |     |         |   |   |   |   |   |   | _    | _       |
| 一般                      | 認証       | サービス            | データストア            | 権限            | ポリシー      | 対象         | エージェント         | STS | Scripts |   |   |   |   |   |   |      |         |
| Web                     | J2EE     | 2.2 エージェン       | ト OAuth 2.0       | 0 クライアント      | エージ:      | エント認証      | SOAP STS Agent |     |         |   |   |   |   |   |   |      |         |
|                         |          |                 |                   |               |           |            |                |     |         |   |   |   |   |   |   |      |         |
| / (最上位の)                | ~ルム)     |                 |                   |               |           |            |                |     |         |   |   |   |   |   |   |      |         |
| Web エージ                 | エントは、A   | nache Web Serve | r や Microsoft IIS | などの Web t     | サーバーを保護   | €I,≢đ.     |                |     |         |   |   |   |   |   |   | アクセン | ス制御 へ戻る |
|                         | 2271007  |                 |                   | -a.cov 1100 . |           | 100.70     |                |     |         |   |   |   |   |   |   |      |         |
| •                       |          |                 | 梗案                |               |           |            |                |     |         |   |   |   |   |   |   |      |         |
| エージェント (1 エージェント)       |          |                 |                   |               |           |            |                | _   |         |   |   |   |   |   |   |      |         |
| 新規                      | 創际       | _               |                   |               | . 11#5    | ことしの場所     |                |     |         |   |   |   |   |   |   |      |         |
| a                       | gent01   |                 |                   |               | <u>集中</u> | 1.909/8/11 |                |     |         |   |   |   |   |   |   |      |         |
|                         |          |                 |                   |               |           |            |                |     |         |   |   |   |   |   |   |      |         |
| *                       |          | - **            | 模案                |               |           |            |                |     |         |   |   |   |   |   |   |      | _       |
| グルーフ                    | (0 グル-   | ープ)             | _                 | _             | _         | _          | _              | -   | _       | - | _ | - | - | - | _ | _    | _       |
| ¥/\現                    | 削除       |                 |                   |               |           |            |                |     |         |   |   |   |   |   |   |      |         |
| エンティラ                   | - イーがあり  | ません。            |                   |               |           |            |                |     |         |   |   |   |   |   |   |      | _       |
|                         |          |                 |                   |               |           |            |                |     |         |   |   |   |   |   |   |      |         |

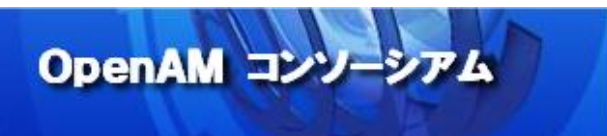

エージェントプロファイルの編集画面が表示されるので、「SSOのみモード」の「有効」にチェックを行い、[保存] をクリッ クします。

| バージョン                                |                                                                                                    |    |      | ログアウト       |
|--------------------------------------|----------------------------------------------------------------------------------------------------|----|------|-------------|
| ユーザー: amAdmin サーバー: sso1.example.com |                                                                                                    |    |      |             |
| W FORGEROCK                          |                                                                                                    |    |      |             |
|                                      |                                                                                                    |    | _    | _           |
| クローバル アプリケーション SSO                   | UpenAM サービス その地 高度                                                                                                    |    |      |             |
| agent01 の編集                          |                                                                                                    | 保存 | リセット | メインページに戻る   |
| 起承投定値 設定タンプ                          |                                                                                                    |    |      |             |
| × プロファイル × 監査                        |                                                                                                    |    |      |             |
| × 一般 ※ 完全修飾ドメイン名の確認                  |                                                                                                    |    |      | * 必須入力フィールド |
| プロファイル                               |                                                                                                    |    |      |             |
| グループ: [なし]                           |                                                                                                    |    |      |             |
| * パスワード:                             | • • • • • • • • • • • • • • • • • • • •                                                                                                    |    |      |             |
| * バスワード (確認):                        | ••••••••••                                                                                                    |    |      |             |
| 一般                                   |                                                                                                    |    |      |             |
| 550 MHI-5.                           | 豆有効                                                                                                    | 1  |      |             |
| 330 0072 11.                         | ニーマンン<br>エージェントはポリシーの認証 (SSO) のみを実施し、承認を実施しません。(プロパティー名: com.sun.identity.agents.config.sso.only)<br>ホットスワップ: 有効                                                          |    |      |             |
| リソースアクセス拒否 URL:                      |                                                                                                    |    |      |             |
|                                      | カスタマイスされたアクセスが拒否されるページの URL。(プロパティー名: com.sun.identity.agents.config.access.denied.url)<br>ホットスワップ: 有効                                                                    |    |      |             |
| エージェントデバッグレベル:                       | <ul> <li>すべて</li> <li>エラー</li> <li>メッセージ</li> <li>債権</li> <li>智告</li> <li>エージェントのデバッグレベル。(プロパティー名: com.sun.identity.agents.config.debug.level)<br/>ホットスフッグ: 有効</li> </ul> |    |      |             |
| エージェントのデバッグファイルローテーション:              | 図 有効<br>デバッグファイルは指定されたサイズに基づいてローテーションされます。(プロパティー名: com.sun.identity.agents.config.debug.file.rotate)<br>ホットスフップ: 有効                                                      |    |      |             |
| エージェントのデバッグファイルサイズ:                  | 10000000<br>エージェントのデバッグファイルサイズ (バイト単位) 。 (プロバティー名: com.sun.identity.agents.config.debug.file.size)<br>ホットスワップ: 有効                                                         |    |      |             |
| ☆ 先頭に戻る                              |                                                                                                    |    |      |             |

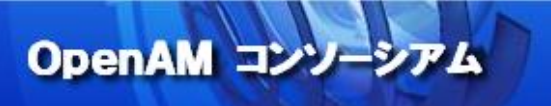

6. Web サーバーへの Web Policy Agent 導入

Web Policy Agent のインストールを行います。

Web Policy Agent の詳細を確認したい場合は、OpenAM Web Policy Agent User's Guide[\*3]を参照ください。

6.1. Apache の停止

Apache が起動していると、Web Policy Agent 本体インストールが途中で止まってしまうため、予め Apache を停止します。

Apache を停止します。

\$ sudo systemctl stop httpd

Apache が停止したことを確認します。「Active: inactive (dead)」という表示があるか確認してください。

\$ sudo systemctl status httpd

#### 6.2. Web Policy Agent の配置

ダウンロードした zip ファイルを展開します。zip ファイルを展開した場所が、インストール先になるため、先にインストー ル先のディレクトリを作ってから 展開します。

以下のコマンドを実行し、「/opt」の下に「openam」ディレクトリを作成します。

\$ sudo mkdir /opt/openam

「/tmp」に保存した Apache\_v24\_Linux\_64bit\_4.0.0.zip を展開します。 \$ sudo unzip /tmp/ Apache\_v24\_Linux\_64bit\_4.0.0.zip -d /tmp/

「 /tmp/web\_agents」配下のディレクトリ「apache24\_agent」を「/opt/openam」配下にコピーします。

\$ sudo cp -rp /tmp/web\_agents/apache24\_agent /opt/openam

6.3. エージェントプロファイル用パスワードファイルの作成

Web Policy Agent のインストールで使用するパスワードファイルを作成します。

エージェントプロファイル作成時に設定したパスワードと同じ値を利用してください。本手順書では、例としてパスワード に「kaE9%aow」を用います。

\$ sudo echo kaE9%aow > /tmp/pwd.txt

\$ sudo chmod 400 /tmp/pwd.txt

6.4. Web Policy Agent のインストール

「/opt/openam/apache24\_agent」配下のディレクトリ「bin」に移動します。

\$ cd /opt/openam/apache24\_agent/bin

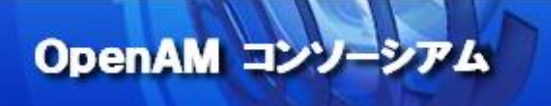

agentadmin コマンドを使用し、Web Policy Agent のインストールを開始します。

\$ sudo ./agentadmin --i

インストール開始前にライセンスを確認し、「yes」を入力します。 Please read the following License Agreement carefully:

READ THIS SOFTWARE LICENSE AGREEMENT CAREFULLY. BY DOWNLOADING OR INSTALLING THE FORGEROCK SOFTWARE, YOU, ON BEHALF OF YOURSELF AND YOUR COMPANY, AGREE TO . . .

Do you completely agree with all the terms and conditions of this License Agreement (yes/no): [no]: yes

以下のように表示されるので、<Apache の設定ファイルのパス>として「/etc/httpd/conf/httpd.conf」を入力しま す。 Enter the complete path to the httpd.conf file which is used by Apache HTTP Server to store its configuration. [ q or 'ctrl+c' to exit ] Configuration file [/opt/apache/conf/httpd.conf]: /etc/httpd/conf/httpd.conf

Web サーバーのユーザーおよびグループで関連ディレクトリを作成するように設定します。ここでは「yes」を入力します。

Change ownership of created directories using User and Group settings in httpd.conf [ q or 'ctrl+c' to exit ] (yes/no): [no]:yes

```
OpenSSOAgentBootstrap.properties ファイルの上書き確認です。初期導入時にはファイルが存在しないため、ここ
では何も入力せず、[Enter]キーを押下します。
To set properties from an existing configuration enter path to file
[ q or 'ctrl+c' to exit, return to ignore ]
Existing OpenSSOAgentBootstrap.properties file: [Enter]
```

```
以下のように表示されるので、OpenAM サーバーの情報(http<s>://<OpenaAM サーバーの FQDN>:<ポート番号
>/<パス>)として「http://sso1.example.com:8080/openam」を入力します。
Enter the URL where the OpenAM server is running. Please include the
deployment URI also as shown below:
(http://openam.example.com:58080/openam)
[ q or 'ctrl+c' to exit ]
OpenAM server URL: http://sso1.example.com:8080/openam
```

以下のように表示されるので、Web サーバーの情報(http<s>://<Web サーバーの FQDN>:<ポート番号>)として 「http://apl1.example.com:80」を入力します。 Enter the Agent URL as shown below: (http://agent.example.com:1234) [ q or 'ctrl+c' to exit ] Agent URL: http://apl1.example.com:80

OpenAM 327-5

以下のように表示されるので、OpenAM サーバーに登録したエージェントの名前と同じ「agentO1」を入力します。 Enter the Agent profile name [ q or 'ctrl+c' to exit ] Agent Profile name: agent01

エージェントプロファイルを設定した Realm を選択します。本手順書では Top Level Realm を使用しているため「/」を 入力します。 Enter the Agent realm/organization [ q or 'ctrl+c' to exit ] Agent realm/organization name: [/]:/

以下のように表示されるので、事前に作成したエージェントプロファイル用パスワードファイルのパス「/tmp/pwd.txt」 を入力します。 Enter the path to a file that contains the password to be used for identifying the Agent [ q or 'ctrl+c' to exit ] The path and name of the password file: /tmp/pwd.txt

以下のように表示されるので、入力内容を確認し、インストールを継続するため「yes」と入力します。

Installation parameters:

OpenAM URL: http://sso1.example.com:8080/openam Agent URL: http://apl1.example.com:80 Agent Profile name: agent01 Agent realm/organization name: / Agent Profile password source: /tmp/pwd.txt

Confirm configuration (yes/no): [no]: yes

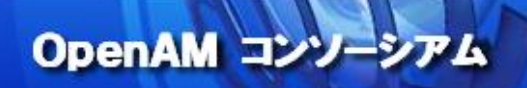

「Installation complete.」が表示されることを確認します。

Validating...

Validating... Success.

Cleaning up validation data...

Creating configuration...

Installation complete.

6.5. インストール後処理

Web Policy Agent のパスワードファイルを削除します。

\$ sudo rm -f /tmp/pwd.txt

Web Policy Agent のパッケージを削除します

\$ sudo rm -rf /root/web\_agents

コマンドラインヒストリにパスワードが残っているので、削除しておきます。

\$ history -c

6.6. Apache の起動

Apache を起動します。

\$ sudo systemctl start httpd

Apache が起動したことを確認します。「Active: active (running)」という表示があるか確認してください。 \$ sudo systemctl status httpd

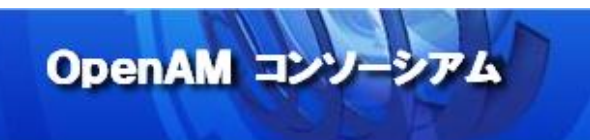

#### 7. 動作確認

クライアント上のブラウザから http://apl1.example.com にアクセスします。

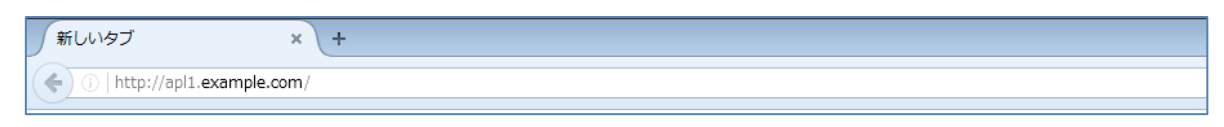

Web サーバーの画面が表示されるのではなく、OpenAM の認証画面が表示されます。ユーザー「testuser01」でログ インします。

| FORGEROCK                                                                      |
|--------------------------------------------------------------------------------|
| OPENAM へのサインイン                                                                 |
| testuser01                                                                     |
| •••••                                                                          |
| Remember my username                                                           |
| LOG IN                                                                         |
|                                                                                |
|                                                                                |
|                                                                                |
|                                                                                |
|                                                                                |
|                                                                                |
| info@forgerock.com<br>Copyright © 2010-2016 ForgeRock AS. All rights reserved. |

#### ログイン後、Web サーバーの画面が表示されます。

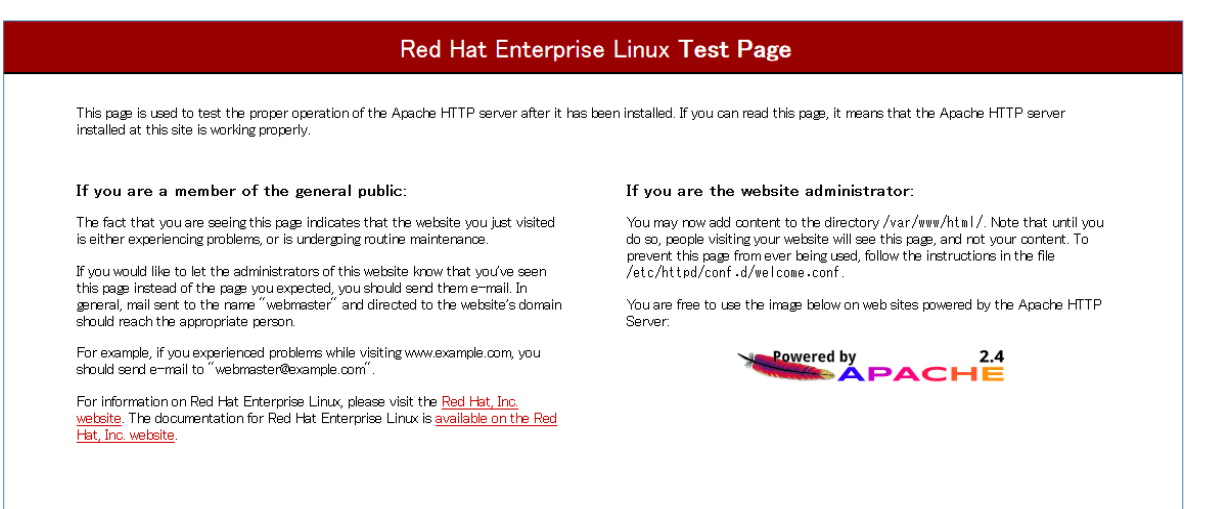

OpenAM コンソーシアム

#### 8. おわりに

・今回は、Web Policy Agent を利用した認証が可能になるまでの OpenAM の設定手順を紹介しましたが、OpenAM の Policy Agent には Microsoft Internet Information Services 向けの「Web Policy Agent」や、Apache Tomcat や JBoss Application Server など Java EE 準拠のアプリケーションサーバー向けの「Java EE Policy Agent」があります。引き続き OpenAM の検証を行う場合は、公開されたマニュアル等[\*4]をご参照ください。

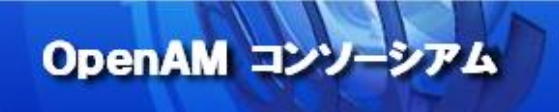

#### 参考資料

[\*1]

**OpenAM 13 Release Notes** 

https://backstage.forgerock.com/docs/openam/13/release-notes

[\*2]

OpenAM Download https://backstage.forgerock.com/downloads/OpenAM

[\*3]

OpenAM Web Policy Agent v4 User's Guide https://backstage.forgerock.com/docs/openam-web-policy-agents/4/web-users-guide

[\*4]

OpenAM 13 Installation Guide https://backstage.forgerock.com/docs/openam/13/install-guide